## ① 下記日程からお時間をお選びください

| 時間1  | 10:30 ~ 11:10 |
|------|---------------|
| 時間 2 | 11:30 ~ 12:10 |
| 時間 3 | 12:30 ~ 13:10 |
| 時間 4 | 13:30 ~ 14:10 |
| 時間 5 | 14:30 ~ 15:10 |

② 静岡県山林協会へお電話ください

公益社団法人静岡県山林協会 静岡県林業労働力確保センター

TEL:054-255-4485

メール: siensenta@gaea.ocn.ne.jp

## ③ WEB会議システム「ZOOM」をダウンロード

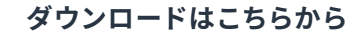

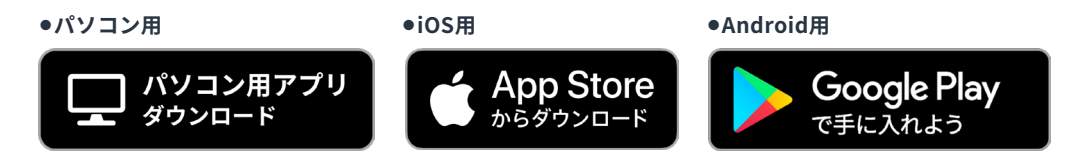

※iOSをご利用の方で上記のボタンからアクセスできない場合は、以下リンク先にあるダウンロードボタンからダウンロードをしてください。 https://www.moritohito.jp/letswork/guidance/#zoom

オンライン相談の事前準備や参加手順について、詳しくは こちら をご覧ください。

## ④ 開催日が近づきましたら、担当から電話とメールでご連絡いたします

電話とメールにて、オンライン相談当日にZOOMの利用で必要な以下詳細についてお知らせします。

・ミーティングID

・パスワード

⑤ 当日は Wi-Fi 環境を整えて開始 5 分前には、ログインを済ませてください